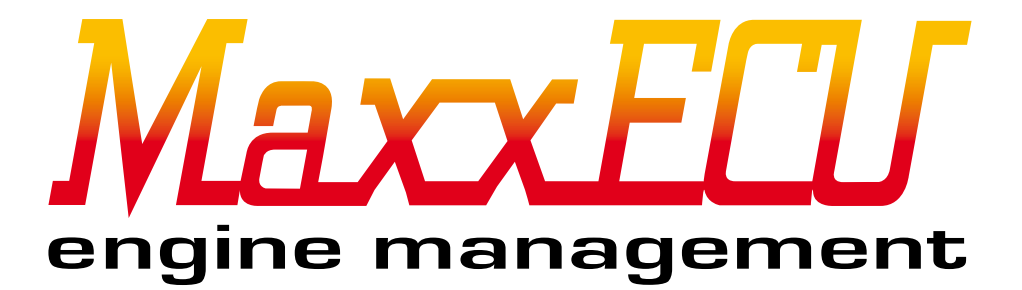

# How to use MaxxECU MDash Android App

2015-04-27

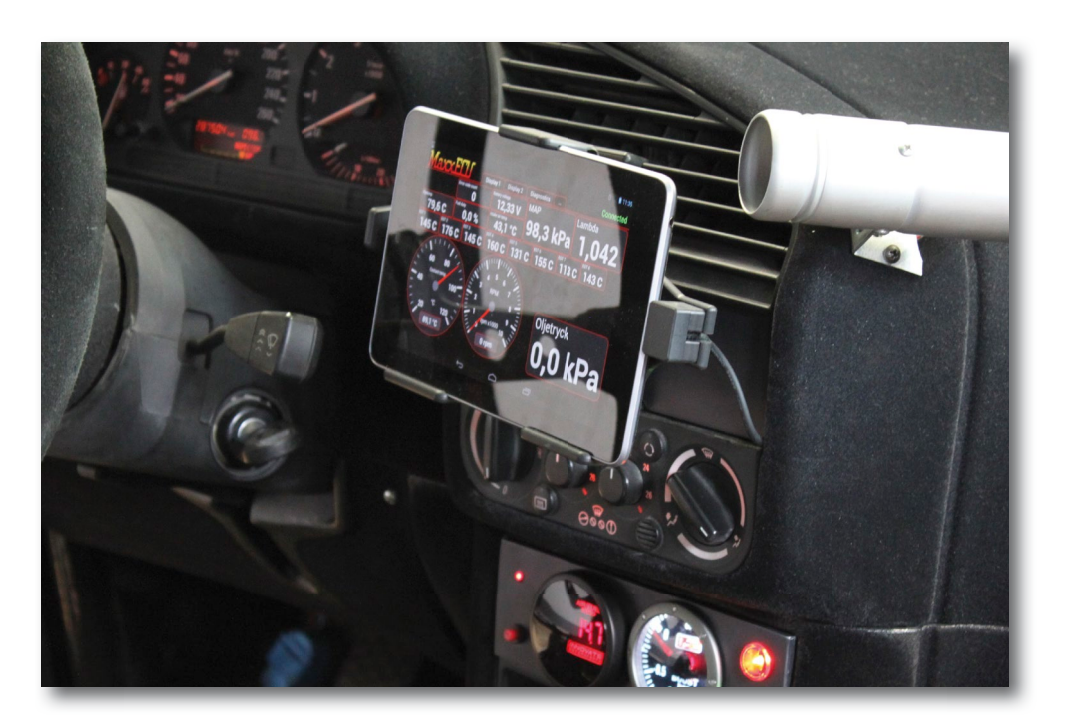

## Important information! (must be read before use)

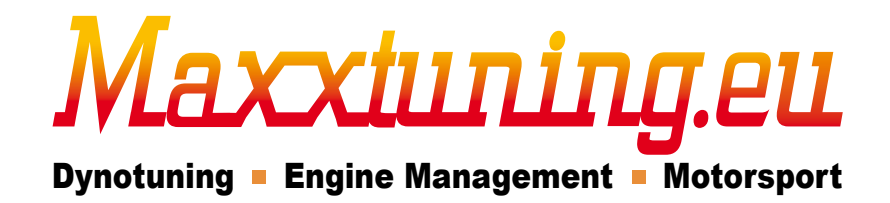

Maxxtuning AB - info@maxxtuning.se

#### 1 - Introduction

MaxxECU MDash is an Android app that communicates wirelessly via Bluetooth between MaxxECU and an Android-based phone or tablet. ALL sensor data and engine parameters that are connected to MaxxECU can be viewed in MDash!

Text marked with "blue" in this manual are references to the PC-software MTune. Internal references to sections or pictures are made with **bold text**. MTune screenshots of version 1.83 and MDash 1.63b/1.83.

MDash works on all Android devices with Android 4.2.2 or newer.

 $\label{eq:maxelinear} \mbox{MaxxECU MDash is tested and developed on Google (ASUS) Nexus7.$ 

Mount the supplied antenna on the MaxxECU, and make sure to have the charger for plugged in becuase Bluetooth mobile communication consumes a lot of battery power!

#### 2 - MaxxECU settings

For MaxxECU to communicate with MDash there must be a password assigned in MaxxECU. This is done with the PC-software MTune. Installation of MTune is explained in MaxxECU Handbook chapter **4.3.1** 

| MaxxECU MTune DISCONNECTED                                                               | DESCRIPTION OF TAXABLE PARTY AND ADDRESS OF TAXABLE PARTY. |
|------------------------------------------------------------------------------------------|------------------------------------------------------------|
| 🚯 🔂 🖥 🗧 OFFLINE                                                                          | Bluetooth settings                                         |
| ECU Tuning                                                                               |                                                            |
| Start                                                                                    | Bluetooth settings                                         |
| <ul> <li>Configuration</li> <li>Engine settings</li> <li>FCU Logging settings</li> </ul> | Pin code ? 123455 Restart ECU after changing code          |
| CAN settings                                                                             | Bluetooth switch 1                                         |
| Bluetooth settings<br>Manual firmware update                                             | Name BTSwitch1                                             |
| - Limits                                                                                 | Bluetooth switch 2                                         |
| Ø- Fuel<br>Ø- Ignition                                                                   | Name BTSwitch2                                             |
| B- Motorsport                                                                            | Bluetooth switch 3                                         |
| B- Advanced<br>B- Inputs                                                                 | Name BTSwitch3                                             |
| B- Outputs<br>B- Diagnostics                                                             | Bluetooth switch 4                                         |
| 🛱 Tuning                                                                                 | Name BTSwitch4                                             |
|                                                                                          |                                                            |

Fig 2a - When Mtune is connected with MaxxECU, go into Configuration -> Bluetooth settings and enter the password you want. Preferable use a good and powerful password (az, 0-9). Once the password is set, <u>MaxxECU must be restarted</u>. MDash 1.83 and newer has the ability to add buttons in app to control functions in MaxxECU. Instead of using traditional switches connected to MaxxECU input.

### 3 - Android Bluetooth settings

ХПІЛІЛ

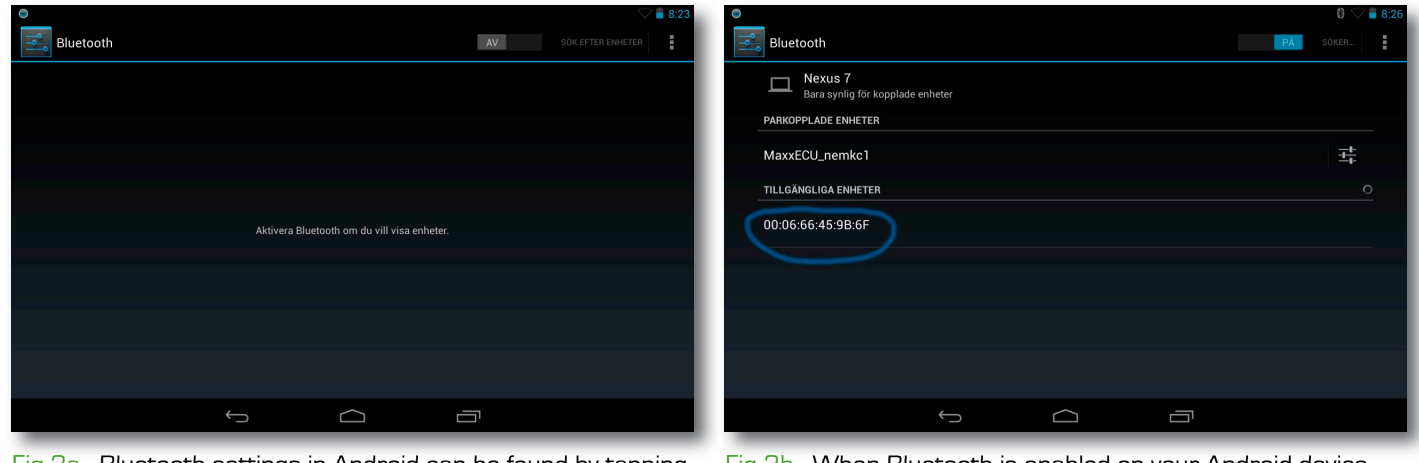

Fig  $\exists a$  - Bluetooth settings in Android can be found by tapping forward to Settings and Bluetooth. Activate the Bluetooth by sweeping the OFF button to ON.

Fig 3b - When Bluetooth is enabled on your Android device, they must be "paired". Tap on the newly found device as shown above. Bluetooth's communication range is 5-20meters depending on environment.

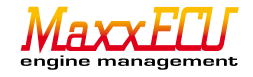

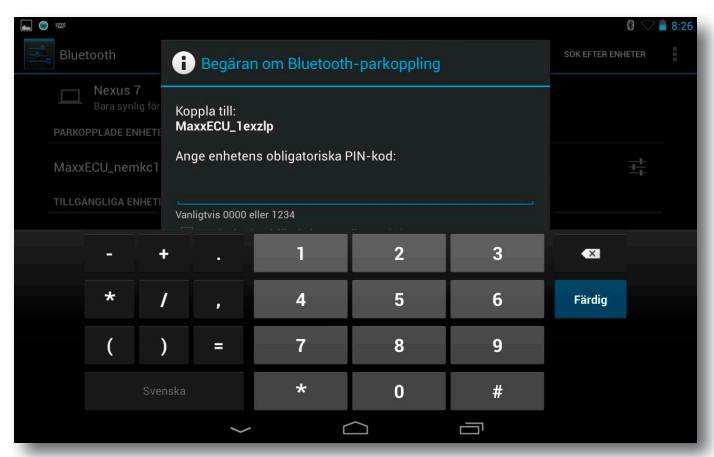

Fig  $\exists c$  - In order to pair an Android device with MaxxECU we must here enter the password.

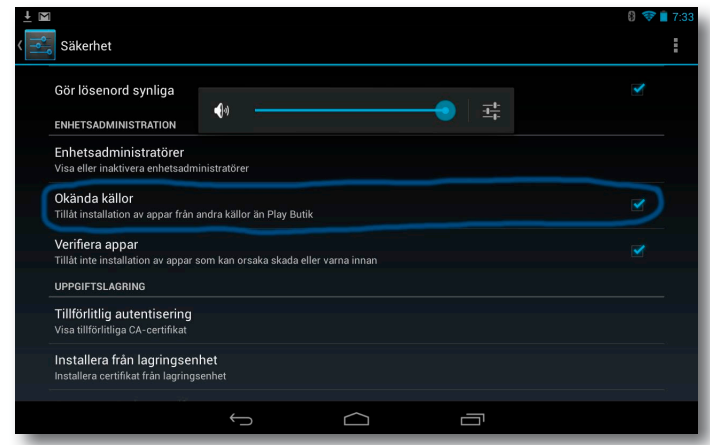

Fig 3e - Mdash is not currently available on Google Play but only available for download directly from www.maxxecu.eu After downloading the app, simply approve "install from unknown sources".

Activation of this is done in Android's settings, Security and "Unknown sources" ("Allow installation of applications from unknown sources").

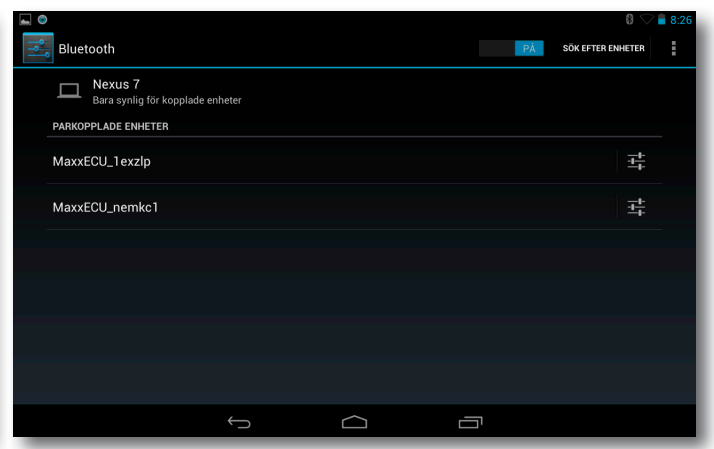

Fig 3d - When pairing is complete, your MaxxECU device appears in the list of paired devices in Android.

| Skärmdumpen sparas |                            |                       |                 |  |
|--------------------|----------------------------|-----------------------|-----------------|--|
| MaxxECU            | Display 1 Disp             | play 2 Diagno         | ostics          |  |
|                    |                            |                       |                 |  |
| Error codes:       |                            |                       |                 |  |
| No error codes     |                            |                       |                 |  |
| Target ECU         | (search and pair to the E0 | CU in your device's l | oluetooth menu) |  |
| O Demo             | mode                       |                       |                 |  |
| O Maxx             | ECU serial:nemkc1          |                       |                 |  |
| Maxx               | ECU serial:1exzlp          |                       |                 |  |
| Conn               | ect on startup             |                       |                 |  |
|                    |                            | ОК                    |                 |  |
|                    |                            |                       |                 |  |
|                    |                            |                       |                 |  |
|                    |                            |                       |                 |  |
|                    |                            |                       |                 |  |
|                    | Ę                          | $\sim$                |                 |  |
|                    | · _                        |                       |                 |  |

Fig 31 - Once the app is installed, a shortcut is among the apps on your device. Click MDash icon to start the program and the following dialog box will appear. Select the device you want to connect to, check the "Connect on startup" to avoid this dialog in the future.

### 4 - MDash handling

axxiunina.el

Dynotuning Engine Management

MDash app is build upon a "grid" which you must understand before you begin to add and move different gauges. Positioning is based on where you touch, and top left of the selected gauges ("Gauge") or text ("Value text").

| . 0                                                 |                    |                                           |             | 8 🛇 🛢 8:27                    |
|-----------------------------------------------------|--------------------|-------------------------------------------|-------------|-------------------------------|
| MaxxE                                               | Di:                | splay 1 Display 2                         | Diagnostics | Connected                     |
|                                                     | Error code count   | Battery voltage                           |             | Lambda                        |
| 40 Tempsensor                                       | Fuel duty<br>0,0 % | Intake air temp<br>12,7 °C                |             | 0,980                         |
| 20 ° 120<br>0,00<br>Coolant ter<br>20 °C<br>37,2 °C | 80<br>100<br>120   | 4 5<br>3 RPM<br>2<br>1 rpm x1000<br>0 rpm |             | MAP 300<br>50 350<br>99,5 kPa |
|                                                     | <del>(</del>       |                                           |             |                               |

Fig 4a - MDash is composed of a tab system with several and separate panels: "Screen 1", "Screen 2" and "Diagnostics".

|         |           |             |               |        | 8 🖓 🛢 8:28 |
|---------|-----------|-------------|---------------|--------|------------|
| MaxxELU | Display 1 | Display 2   | Diagnostics   |        | Connected  |
|         |           |             |               |        |            |
|         |           |             |               |        |            |
|         |           |             |               |        |            |
|         |           |             |               |        |            |
| C       |           |             |               |        |            |
|         | Long pres | s to config | jure your int | erface |            |
|         |           |             |               |        |            |
|         |           |             |               |        |            |
|         |           |             |               |        |            |
|         |           |             |               |        |            |
|         |           |             |               |        |            |
|         |           |             |               |        |            |
|         | Ĵ         |             | L L           |        |            |

Fig 4b - Display 2 is by default empty and we will use this page to learn how to build up a panel from scratch with a blank page. Touch the tab "Display 2".

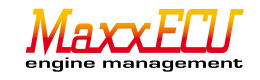

| Maxxel | U j | Display 2 |         |  | Connected |
|--------|-----|-----------|---------|--|-----------|
|        |     |           |         |  |           |
|        |     |           |         |  |           |
|        |     |           |         |  |           |
|        |     | Add Val   | ue text |  |           |
|        |     | Add G     | auge    |  |           |
|        |     |           |         |  |           |
|        |     |           |         |  |           |
|        |     |           |         |  |           |
|        |     |           |         |  |           |

Fig 4c - Tap and hold the display background, the following dialog box appears. Options to create a meter ("Add Gauge") or a text ("Add Value text") will show. In the following example, we choose to add a round tachometer, tap "Add Gauge". Note that the meter will be placed with it's top left corner where you "tap and hold".

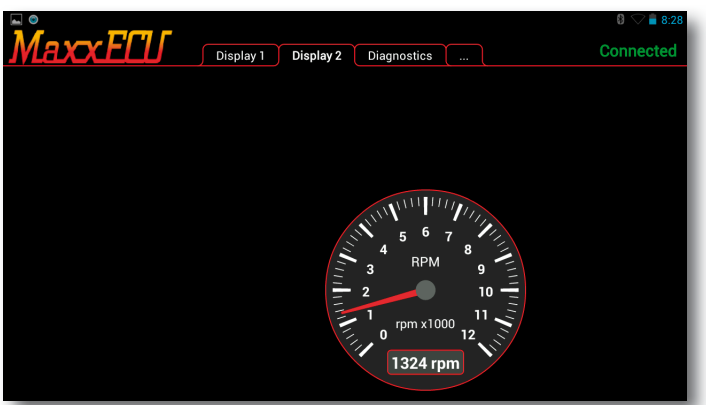

Fig 4e - Examples of a tachometer without redline marking. Apparently, the placement of the gauge is not quite where we wanted it, see Figure 4f to move / change / remove.

| Value:<br>Engine Control - RPM<br>Include advanced values<br>Size:<br>5 wide, 5 high<br>Range min:<br>0<br>Range max:<br>12000<br>Step count:<br>12<br>Scale:<br>x 1000<br>Redline:                      | laxxEL | Gauge item              | Connected |
|----------------------------------------------------------------------------------------------------|--------|-------------------------|-----------|
| Engine Control - RPM<br>Include advanced values<br>Size:<br>5 wide, 5 high<br>Range min:<br>0<br>Range max:<br>12000<br>Step count:<br>12<br>Scale:<br>x 1000<br>Redline:                                |        | Value:                  |           |
| Include advanced values         Size:         5 wide, 5 high         Range min:         0         Range max:         12000         Step count:         12         Scale:         x 1000         Redline: |        | Engine Control - RPM    |           |
| Size:<br>5 wide, 5 high<br>Range min:<br>0<br>Range max:<br>12000<br>Step count:<br>12<br>Scale:<br>x 1000<br>Redline:                                                                                   |        | Include advanced values |           |
| 5 vide, 5 high Range min: 0 Range max: 12000 Step count: 12 Scale: x 1000 Redline:                                                                                                    |        | Size:                   |           |
| Range min:<br>0<br>Range max:<br>12000<br>Step count:<br>12<br>Scale:<br>x 1000<br>Redline:                                                                                                    |        | 5 wide, 5 high          |           |
| 0<br>Range max:<br>12000<br>Step count:<br>12<br>Scale:<br>x 1000<br>Redline:                                                                                                    |        | Range min:              |           |
| Range max:<br>12000<br>Step count:<br>12<br>Scale:<br>x 1000<br>Redline:                                                                                                    |        |                         |           |
| 12000<br>Step count:<br>12<br>Scale:<br>x 1000<br>Redline:                                                                                                    |        | Range max:              |           |
| Step count:<br>12<br>Scale:<br>x 1000<br>Redline:                                                                                                    |        | 12000                   |           |
| 12<br>Scale:<br>x 1000<br>Redline:                                                                                                    |        | Step count:             |           |
| Scale:<br>x 1000<br>Redline:                                                                                                    |        | 12                      |           |
| x 1000<br>Redline:                                                                                                    |        | Scale:                  |           |
| Redline:                                                                                                    |        | x 1000                  |           |
|                                                                                                    |        | Redline:                |           |
| None                                                                                                    |        | None                    |           |

Fig 4d - A new dialog box will appear where you can choose which value you want to display. For instance, select "Engine Control - RPM" in the list. Choose size which depends on the space available. In this example there are no other meters near, and therefore, this meter can be made large.

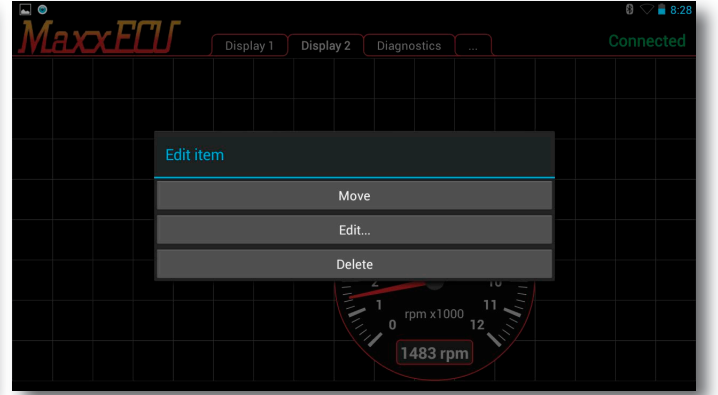

Fig 4fl - Tap and hold on the gauge until this dialog box appears. Tap "Move" and then point somewhere in the grid. "Edit" displays a new dialog box for modifying the existing meter characteristics.

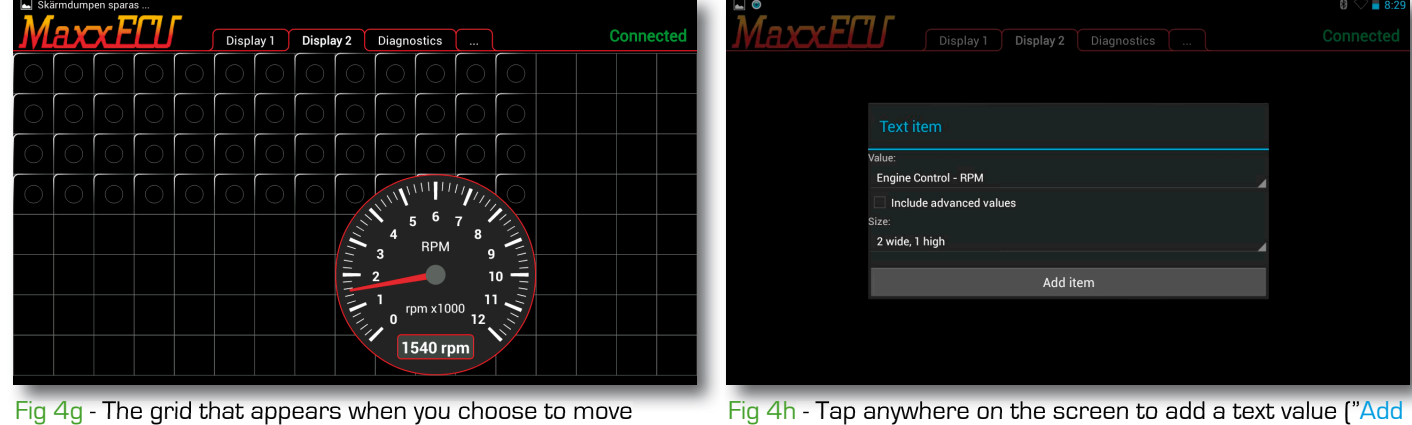

("Move"), a meter ("Gauge"), or text value ("Value text").

Fig 4h - Tap anywhere on the screen to add a text value ("Add Value text"]. Select engine value in the list and select size.

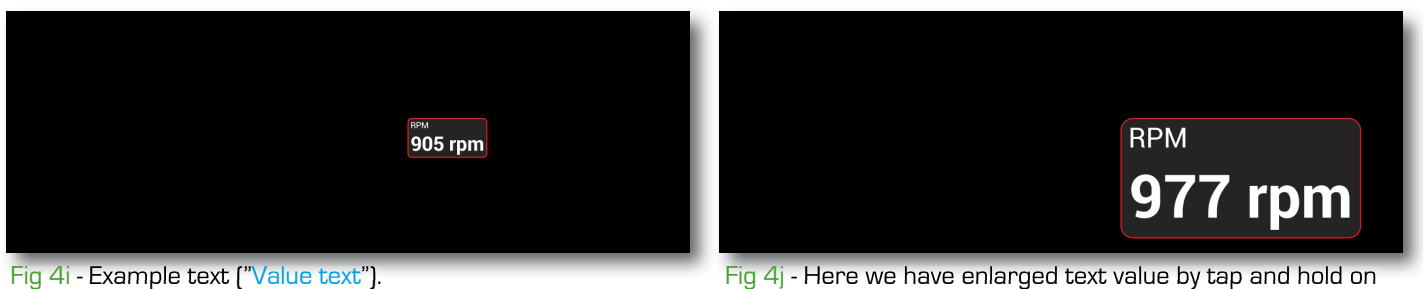

Fig 4j - Here we have enlarged text value by tap and hold on the "meter", select "Edit" and changed the size ("Size").

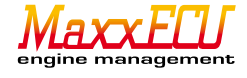

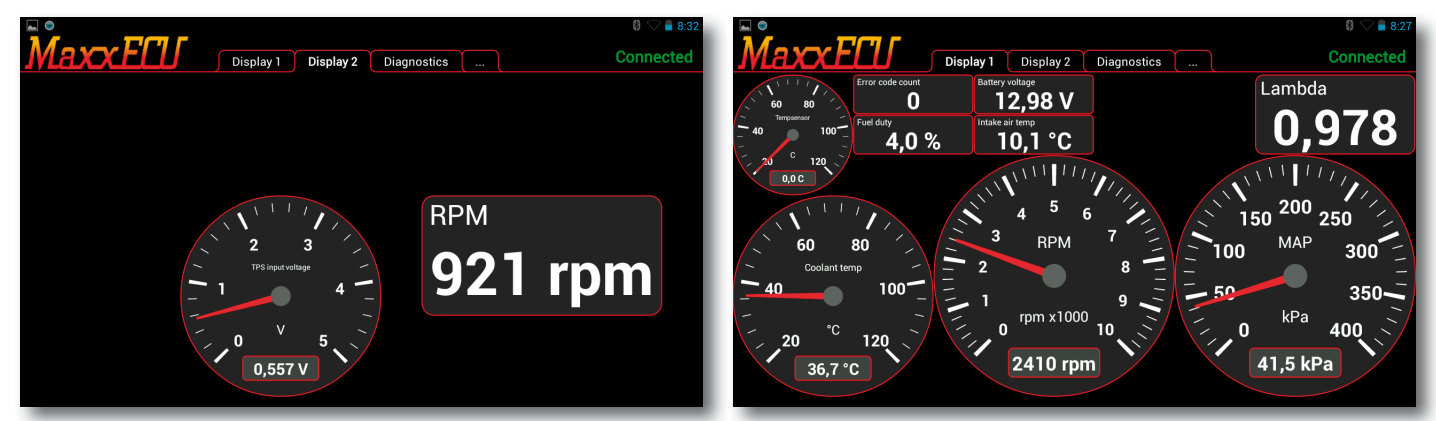

Fig 4k - Example of a gauge that shows current

voltage from the throttle sensor and a text value that indicates speed.

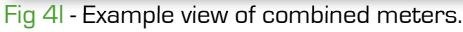

### 4.1 - MDash input handling

MTune 1.83 supports "digital inputs" from MDash to control functions like different boost levels, launch, anti-lag and such functions by using Virtual Inputs.

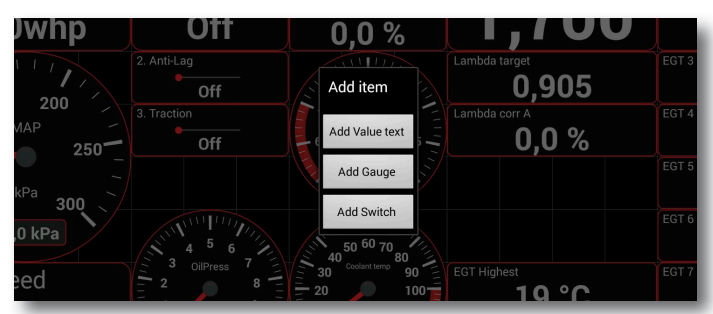

Fig 4.1a - Tap and hold on the surface background, and the following dialog will appear. Tap the "Add Switch".

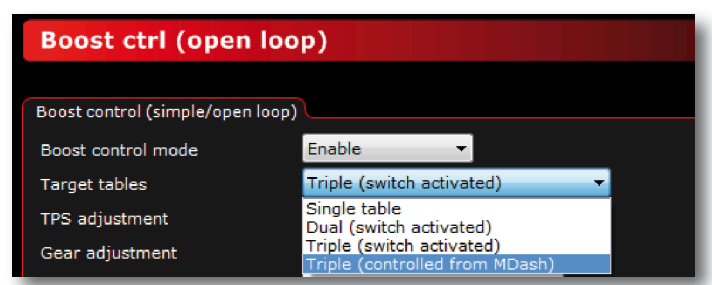

Fig 4.1c - For MDash to be able to control different levels of boost, Target Tables in MTune needs to be updated like picture above, controlled from MDash.

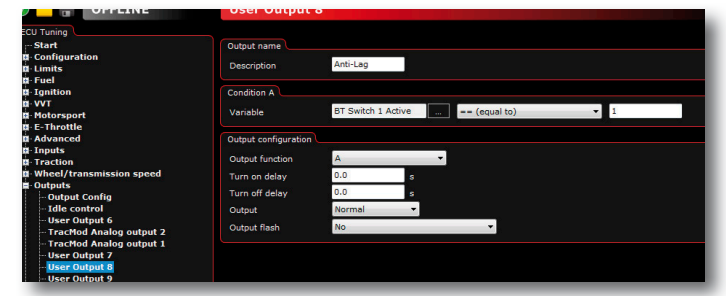

Fig 4.1e - When the Virtual Input is added, it can then be used in MTune as an input.

|               |                 | 0,0,0              |                               |                     |
|---------------|-----------------|--------------------|-------------------------------|---------------------|
| 1111          | 2. Anti-Lag     | Switch item        | Lambda target                 | EGT 3               |
| 150 200       | Off             | Function:          | 0,905                         |                     |
| MAP 250       | 3. Traction Off | Boost level 👻      | Lambda corr A<br><b>0,0 %</b> | EGT 4               |
|               |                 | Size               |                               | EGT 5               |
| kPa 200 \     |                 | 2 wide, 1 high 🔻   |                               | 19                  |
| 99,0 kPa      |                 | Add item           |                               | EGT 6<br><b>1</b> 9 |
| Speed         |                 | 30 Coolant temp 90 | EGT Highest                   | EGT 7               |
|               |                 |                    | 20 °C                         | 8 1                 |
| <u>) km/h</u> | Bar 10          |                    | EGT Difference                | EGT 8               |

Fig 4.1b - A new dialog box will pop up. Choose Boost level or one of the four digital inputs that can be uesed in MaxxECU. Digital inputs  $\rightarrow$  BT Switch 1 - 4. <u>Must be used as a virtual input.</u>

| 🚱 🔂 🚽 OFFLINE                                                                                                    | Virtual digital in                                        | Virtual digital inputs                           |  |  |  |  |
|----------------------------------------------------------------------------------------------------|-----------------------------------------------------------|--------------------------------------------------|--|--|--|--|
| ECU Tuning<br>Start<br>Il: Configuration<br>Il: Limits<br>Il: Fuel<br>II: Santition                                                 | Virtual Input 1<br>User Output Function<br>Input function | Viser Output Function 10     Secondary RPM Limit |  |  |  |  |
| ローVVT<br>部 Motorsport<br>路 E-Throttle<br>離 Advanced<br>副 Inputs                                                                     | Virtual Input 2<br>User Output Function<br>Input function | User Output Function 9  Start logging            |  |  |  |  |
| "Frigger/nome inputs (FII)     Sensors (CLT,IAT,TPS)     Lambda sensor     Digital inputs     Virtual digital inputs     Speed/Gear | Virtual Input 3<br>User Output Function<br>Input function | User Output Function 8   Anti-lag enable         |  |  |  |  |

Fig 4.1d - For MaxxECU to use MDash buttons, a virtual input is needed and function must be set in MTune.

| Logger RealTime Data                                     |                                                                |                                                                              |  |
|----------------------------------------------------------|----------------------------------------------------------------|------------------------------------------------------------------------------|--|
| + EngineControl<br>+ User AIN                            | - Digital inputs<br>DIN 1 Active                               | TracMod DIN 1 Active<br>TracMod DIN 2 Active                                 |  |
| + ECU Diagnostics<br>+ Internal O2 Diagnostics<br>+ Fuel | DIN 2 Active<br>DIN 3 Active<br>AIN 1 Active                   | TracMod DIN 3 Active<br>TracMod DIN 4 Active<br>TracMod DIN 5 Active         |  |
| - Flex fuel<br>Ethanol concentration<br>Fuel temperature | AIN 2 Active<br>AIN 3 Active<br>AIN 4 Active                   | <br>TracMod DIN 6 Active<br>Virtual input 1 Active<br>Virtual input 2 Active |  |
| + Ignition<br>+ User Tables<br>+ Trigger                 | BT Switch 1 Active<br>BT Switch 2 Active<br>BT Switch 3 Active | <br>Virtual input 3 Active<br>+ Timers<br>+ Speed/Gear                       |  |
| + Internal EGT                                           | BT Switch 3 Active                                             | <br>+ Idle control                                                           |  |

Fig 4.1fl- In the tab RealTime Data, Digital Inputs the real time status of MDash switches can be seen.

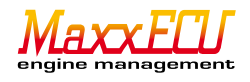

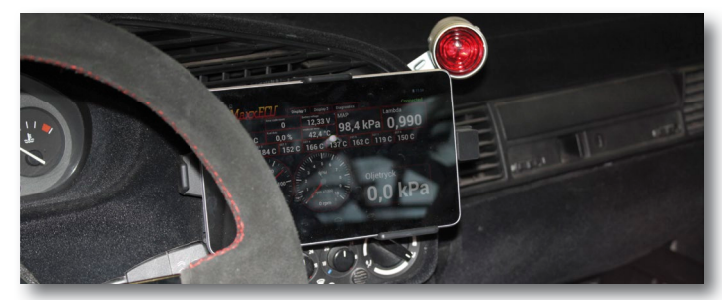

Fig 4m - Nexus 7 tablet mounted in car.

Fig 4n - Active holder for Nexus 7 tablet.

#### 5 - Error codes handling

MaxxECU has built-in error code handling, which are linked inside MDash for viewing.

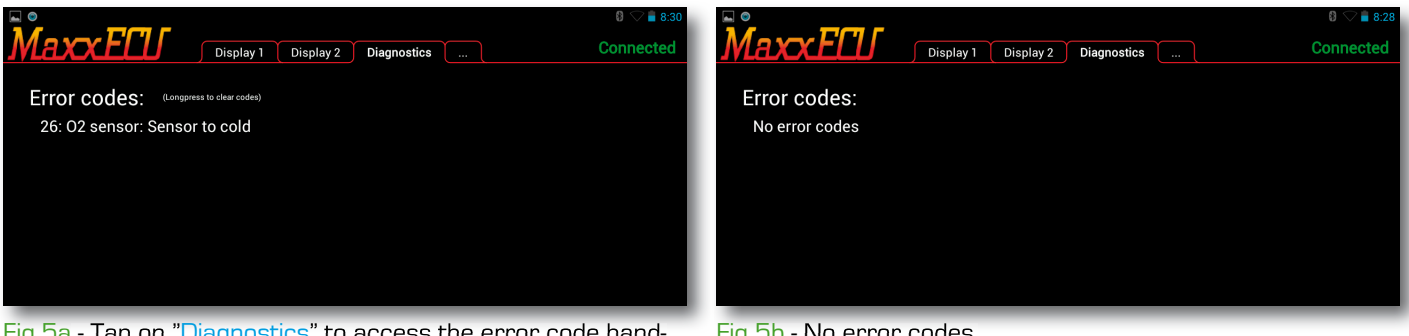

Fig 5a - Tap on "Diagnostics" to access the error code handling system. The above example shows error code for internal lambda sensor. Tap and hold to erase the error code.

Fig 5b - No error codes.

NEW in MDash 1.83 is that a psysical button can be connected to any digital inputng (DINx, AINx), activated as "MDash page/ Reset CEL(hold)" and causes MDash to change tabs, and also to erase fault codes. Handy if gloves as used...

#### 5 - Advanced varnings.

MaxxECU also has built-in warning system which can alert the driver for various things like high coolant temperature, low oil pressure, differences between the cylinders' exhaust temperatures.

All varnings configured in MTune will be displayed on MDash panel!

See 6.3.9 in MaxxECU handbook for further information and examples.

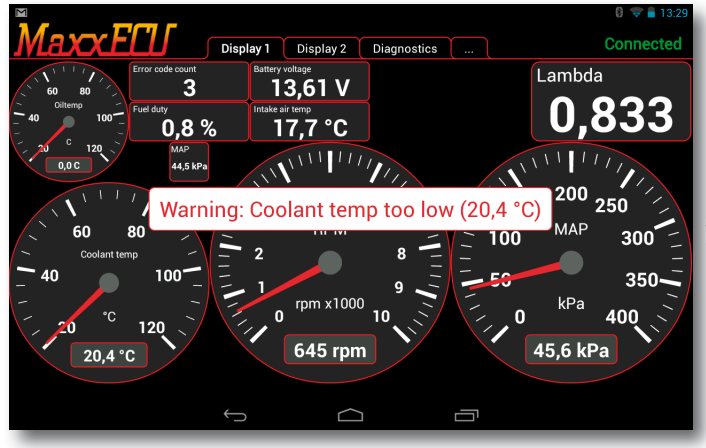

Fig 5c - Examples of how warnings are placed above the existing gauge panel to indicate a possible problem.

### 6 - Final words

We would like to thank you for your confidence in your choice of MaxxECU. We have worked extremely hard, and put a lot of time creating an engine control unit to make it "a little better".

In the unlikely encounter of a problem which is considered to be beyond your control, please contact customer support. You are very welcome to make suggestions on how to improve our product further!

> Maxxtuning AB www.maxxtuning.eu - info@maxxtuning.se

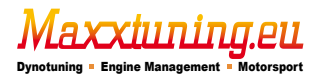

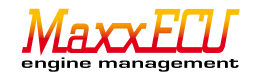